## **Direct Access**

## How do I know if I have Direct Access?

Select your Wifi on your laptop/Surface and School District 68 Direct Access will be at the top

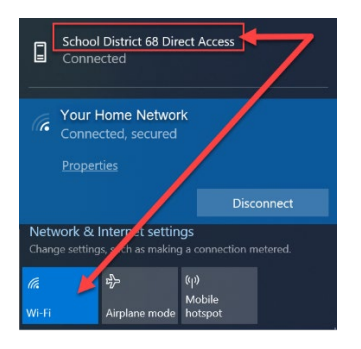

## Connect to your Home Wifi

Connect to your Home Wifi first before logging onto the laptop

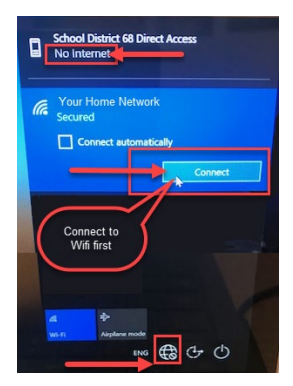

## Logon to your laptop

Once you are connected to your Wifi and you see the Wifi icon showing network access, you are connected and ready to logon to your laptop with your SD68 username and password.

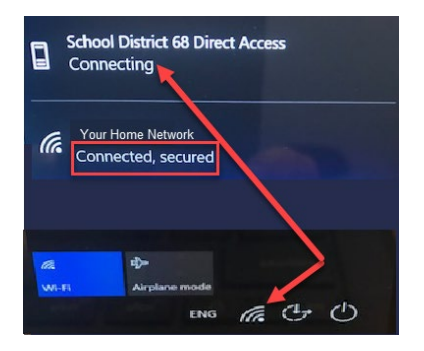

Don't see your network drives? Restart the laptop and try again.